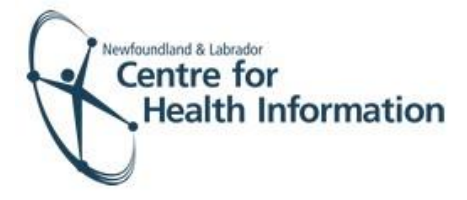

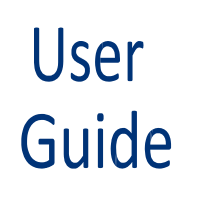

Med Access EMR: COVID 19 Submitting Consent and Immunization Form

## Log In and Select the Daysheet

- Go to the Med Access EMR website and enter your username and password. Click the Login button. Please note that if this is the first log in of the day you will be required to enter your two factor authentication.
- 2. If you work at more than 1 location, you will need to select your location. Right click on the site name in the top left corner of the screen to display a drop- down list. Click the location you wish to view.
- 3. Select the correct room from the **Provider or Resource** drop-down list to view the appropriate daysheet.

| assword:  |                |
|-----------|----------------|
|           | Login          |
|           |                |
|           |                |
| E.Bonavis | sta Lione Club |
| EHR       |                |

## Assign Appointment to an Immunizer on the Daysheet

Before submitting the consent or immunization forms you will first need to assign an immunizer, as follows:

- Identify the patient's name on the daysheet and click on the Checked In status in the 'Appt Status' column to open the 'Appointment' window.
- Select the appropriate immunizer from the 'Provider' drop-down list and click the Save button.
- 3. The immunizer's name will now appear on the daysheet.

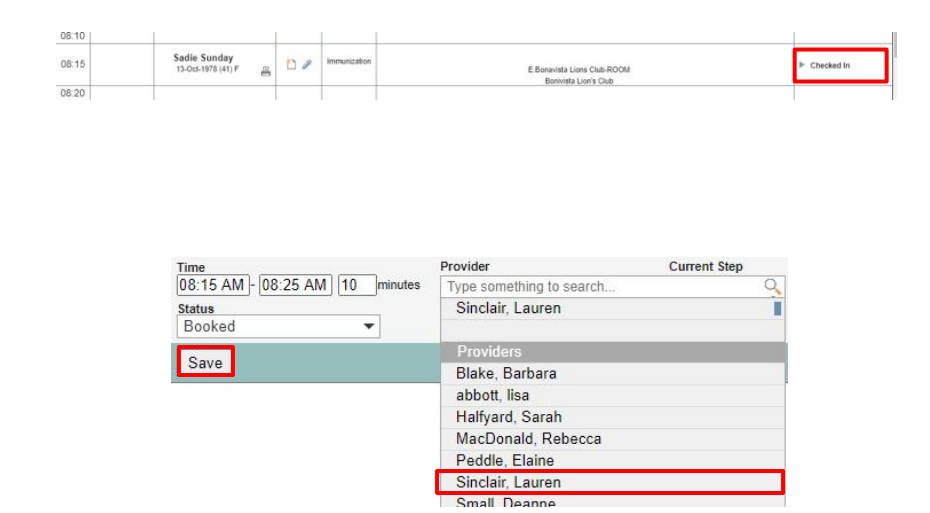

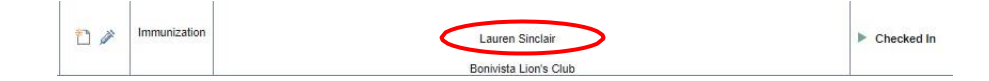

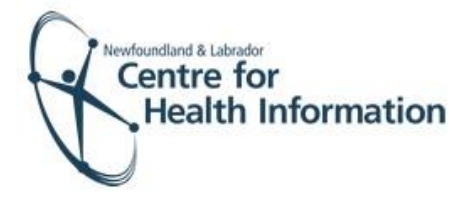

## Completing the Consent and Immunization Form

1. Identify the patient's name on the daysheet and click the green arrow in the 'Appt Status' column to advance the status from 'Checked In' to 'Seeing Doctor'.

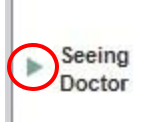

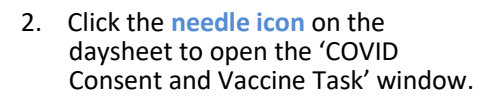

3. Maximize the window view to optimize the window view.

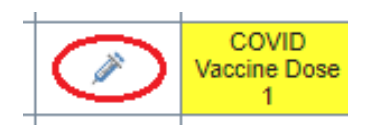

| nlchitest.med       | -access.net/t | ask/DisplayPati               | entTask.do    | 'itemFor  | w        |
|---------------------|---------------|-------------------------------|---------------|-----------|----------|
| Donald Duck         | 12 weeks      | Template Graph                | Attach Summar | y Sidebar |          |
| Task                |               | Tune                          |               |           |          |
| Immunization        |               | <ul> <li>COVID Vac</li> </ul> | cine Dose 1   | -         |          |
| Description         |               | Reason                        |               |           |          |
| COVID Vaccine D     | lose 1        |                               |               |           | <b>~</b> |
| Note / Instructions |               |                               |               |           | 1        |
| Enter new note/1    | nstructions   | nere                          |               |           | 1        |
|                     |               |                               |               |           | 100      |
|                     |               |                               |               |           |          |
|                     |               |                               |               |           |          |
| Assignee*           |               |                               | Due*          |           |          |
| Small, Deanne       |               | 0                             | 31-De         | c-2020    | 12       |
|                     | Small         |                               |               |           |          |
| Last Update: Deanne |               |                               |               |           |          |
| OUpdate or Forw     | ard 📦 🔈       |                               |               |           |          |

 Complete the applicable fields of the Consent and Vaccine form using the drop-down options and free text, as required. Please note that all fields are mandatory and must be completed. nichitest.mei
 Peppa Pig 70

Tatsk Celegory\* Immunization Description COVID Vaccine Note / Instructions Data\*\* new rote/

 As you fill out the template you will notice new fields appear as you make your selections (cascade). <u>Please</u> <u>ensure all fields are completed in full</u>.

|          |                       | Obsequations                                                                                                    |                                                                                              |                                                                   |
|----------|-----------------------|----------------------------------------------------------------------------------------------------|----------------------------------------------------------------------------------------------|-------------------------------------------------------------------|
| Terre    |                       | Policies Departs                                                                                                    | Service Provider                                                                             |                                                                   |
| · COVI   | D Vaccine Dose 1 *    | Account Martina V                                                                                                    | & ₩                                                                                          | Send 🛩                                                            |
| Resort   |                       | 04-Mar-2021                                                                                                    | 108.40 AM                                                                                    |                                                                   |
|          |                       | COVID Consent Form                                                                                                    |                                                                                              |                                                                   |
| vis here | 10                    | "Are you healthcare worker? ORM OPVIN                                                                                                    | Ontigenous Ogur Goul (Dia                                                                    |                                                                   |
|          | 10                    |                                                                                                    |                                                                                              |                                                                   |
|          |                       |                                                                                                    |                                                                                              |                                                                   |
| •        | 04-Mar-2021           | "E indigenous, pease indicate your group                                                                                                    | ¥                                                                                            |                                                                   |
|          |                       | *Are you sick today or do you have a fever today?                                                                                                    |                                                                                              |                                                                   |
| 5        |                       | "New you had a COMD-19 infection? (14)                                                                                                    |                                                                                              |                                                                   |
|          | Preview 4             | "Are you or planning to become pregnant? (74)                                                                                                    |                                                                                              |                                                                   |
|          | and the second second | "Are you breastfeeding? ()/w                                                                                                    |                                                                                              |                                                                   |
|          |                       | We you allergic to polyethylene glycol which is contained in the ONE ONE ONE                                                                                                    | nanan                                                                                        |                                                                   |
|          |                       | vaccine?<br>It can be found in some products such as cosmetics, also care products, lexatives, cough synaps, do                                                                                                    | el preparation products for colonoscopy, and some foods and drinks. Please refer to COVID-11 | Vaccine ingredient List for a detailed list of vaccine components |
|          |                       | *Old you have a severe reaction or allergic reaction to a previous dose of                                                                                                    |                                                                                              |                                                                   |
|          |                       | 'If this is your second does did you have any side effects after the first $\bigcirc^{144}$                                                                                                    | er Apploates                                                                                 |                                                                   |
|          |                       | Do you have any problems with your immune system or any you bakes Ofen CNH CNH CN                                                                                                    | nantan                                                                                       |                                                                   |
|          |                       | any medications that can affect your inmune system?                                                                                                    |                                                                                              |                                                                   |
|          |                       | "Do you have an autoimmune disease? ()*** ()**                                                                                                    | homan                                                                                        |                                                                   |
|          |                       | "Have you received another vaccine not a COVID18 vaccine in the past 14 (1/4+ 0/4+ 0)<br>days?                                                                                                    | rcentain                                                                                     |                                                                   |
|          |                       | *Do you have a bleeding disorder or are you taking any medications that Orley Orle                                                                                                    |                                                                                              |                                                                   |
|          |                       | "Have you ever felt faint or fainted after a past vaccination or medical (214) (24)                                                                                                    |                                                                                              |                                                                   |
|          |                       | procedure?                                                                                                    |                                                                                              |                                                                   |
|          |                       | The patient certifies:                                                                                                    |                                                                                              |                                                                   |
|          |                       | ) have read (or it has been read to me) and I understand the COVID-19 mRNA Vac<br>have had the opportunity to ask questions and to have them answered to my sati<br>consent to the receiving the vaccine.                                                                                                    | cine Information Sheet.<br>Infaction                                                         | *                                                                 |
|          |                       |                                                                                                    |                                                                                              |                                                                   |
|          |                       | "The patient indicates consent to the above _ 144 _ 140                                                                                                    |                                                                                              |                                                                   |
|          |                       | *Please indicate if consenting for yourself or if someone other than Consenting for HeT<br>yourself please indicate your relationship to that other person                                                                                                    | Obset: Orabi Orabitation Department and the second states                                    |                                                                   |
|          |                       | ***************************************                                                                                                    | ******                                                                                       |                                                                   |
|          |                       | Macrine Information                                                                                                    |                                                                                              |                                                                   |
|          |                       | Sopot                                                                                                    | *                                                                                            |                                                                   |
|          |                       |                                                                                                    |                                                                                              |                                                                   |
|          |                       | "Let # / GR Code (Ptor - 87114)<br>(Ptor - 82140)                                                                                                    | Phan-EP171 (Phan-Eu100)<br>Phan-EU140 (Phan-Eu100) (Phan-Eu140)                              |                                                                   |
|          |                       | Ontomina - 1000403                                                                                                    | Oper-Excisi Oper-Excisi Oper-20001288 Oper-200013480                                         |                                                                   |
|          |                       | Expiry Plant EK4175, EL1406, E21606, EL0140 31-Mar-2021                                                                                                    |                                                                                              |                                                                   |
|          |                       | Expiry Plane EX4245, EX4241, EL0203, EL1464: 30-36-2021<br>Expiry Plane EP6775, ER1742 30-Jan-2021                                                                                                    |                                                                                              |                                                                   |
|          |                       | Expiry Moderna 300042460: 29-May-2021<br>Expiry Moderna 300042600: 18-Jun-2021                                                                                                    |                                                                                              |                                                                   |
|          |                       | Expiry Moderna 300042722: 14-Aug-2021<br>Expiry Moderna 3000499 21-Aug-2021                                                                                                    |                                                                                              |                                                                   |
|          |                       |                                                                                                    |                                                                                              |                                                                   |
|          |                       | Vaccine Administration                                                                                                    |                                                                                              |                                                                   |
|          |                       | "Please indicate dose: Officiaria Dive 1 - 5                                                                                                    | W. Crantes 1106 Chranisasa                                                                   |                                                                   |
|          |                       | Topection Siles Quart Am. Quart                                                                                                    | vite: Ophiteryum: Ophitespinament                                                            |                                                                   |
|          |                       | Route IM                                                                                                    |                                                                                              |                                                                   |
|          |                       | Have you received another Dose of COVID-19 Yes ONo<br>Vaccine out of province or country                                                                                                    |                                                                                              |                                                                   |
|          |                       | After Care Information:                                                                                                    |                                                                                              |                                                                   |
|          |                       |                                                                                                    |                                                                                              |                                                                   |
|          |                       | a second second s |                                                                                              |                                                                   |

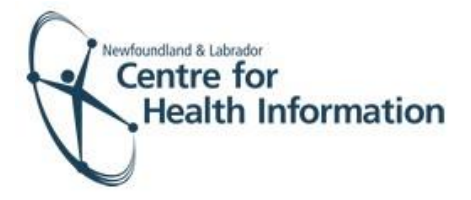

6. If you have answer yes to Have you received another dose of the COVID- 19 Vaccine out of province or country, click the blue save to save all progress and prevent losing all of data entered on the consent form. Then click the icon next to 'Click here to record OOP or Country dose given.'

| Task                                                                                                    | ×                                |                                                                                                    |
|----------------------------------------------------------------------------------------------------|----------------------------------|----------------------------------------------------------------------------------------------------|
| Category*<br>Immunization<br>Description<br>COVID Vaccine Dose 1<br>Note / Instructions<br>Enter new note/instructions he | Type COVID Vaccine Dose 1 Reason | Have you received another Dose of COVID-19 Yes<br>Vaccine out of province or country<br>Record Out of Province/Country COVID 19 Vaccine<br>Click here to record OOP or Country dose given a |
| Assignee*<br>Small, Deanne 🔹 🕤<br>Last Update: Deanne Small                                                               | Due*<br>31-Dec-2020              |                                                                                                    |
| OUpdate or Forward ▶ ▶<br>●Complete this task ▶ 🦛                                                                         |                                  |                                                                                                    |
| Save 🕞                                                                                                    | C Preview 4                      |                                                                                                    |

7. The 'COVID Vaccine OOP or Country' task will open. Proceed to complete the fields with all available information then click save to return to the consent form.

| 😤 Task Management - Google Chrome                                                                                                    | – 🗆 X                                                                                                    |
|----------------------------------------------------------------------------------------------------|----------------------------------------------------------------------------------------------------|
| nlchitest.med-access.net/task/CreateTaskFromTemplateInObservation                                                                                                    | n.do?template.chainId=183256&contextPatientId=30733&data.patientId=30733&data.indication[0].va                                                                                                    |
| Peppa Pig 70 years 🎬 🏠 📰                                                                                                    | Template Graph Attach Summary Sidebar Print Result Men                                                                                                    |
| Task 🗸                                                                                                    | Cobservations                                                                                                    |
| Category     Type       Immunization     ▼ COVID Vaccine OOP or ▼       Description     Reson       COVID Vaccine OOP or Country     ●       Model Instruction     ●       Enter new note/Instructions here     ●       Assignee*     ●       Account, IMM TEST     ●       OUpdate or Forward >> >>     ●       Save     ●       Preview     ● | Ordering Provider     Service Provider       Account, Martina     Image: Count of Province or Country Vaccine Information       Date     Time       Id+Mar-2021     Image: Country Vaccine Information   Province or Territories - 00P       Country - International   Lot # / OR Code if Isonon - 00P       Please indicate product and dose   Please indicate product and dose       - 00P or Country   Date of Vaccine OOP or Country (do-MMM-yyyy) |

If printing the After Care Information Sheet follow the instructions below. If not, please proceed to step 10.

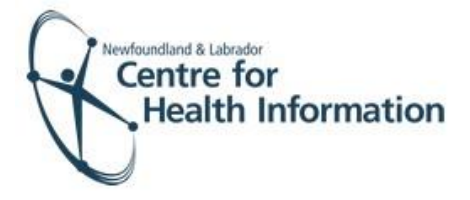

8. Click the blue save before you open the 'After Care Sheet' to avoid losing all of the data entered on the consent form. Then click on the icon next to the aftercare sheet.

| Task                        |                     | <b>~</b>    |
|-----------------------------|---------------------|-------------|
| Category*                   | Туре                |             |
| Immunization                | ▼ COVID Vaccine Dos | e 1 🔻       |
| Description                 | Reason              |             |
| COVID Vaccine Dose 1        |                     | <i>5</i> 3  |
| Note / Instructions         |                     |             |
| Enter new note/instructions | s here              |             |
|                             |                     |             |
|                             |                     |             |
|                             |                     |             |
|                             |                     |             |
| Assignee*                   | Du                  | e*          |
| Small, Deanne 🔻 🕯           | <del>5</del> 31     | -Dec-2020 🛗 |
| Last Update: Deanne Small   |                     |             |
|                             |                     |             |
|                             |                     |             |
|                             |                     |             |
| Complete this task No 44    |                     |             |

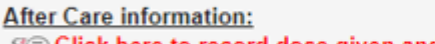

See Click here to record dose given and print Vaccine after care sheet

9. The 'After Care Sheet' will open, complete the required information at the top of the form. Select the printer icon at the top of the page and print form. Close window and then click save to return to the consent form.

| 10 17 years 10 27 (D)                                                                                                    |                                                                                                    |                                                                                                    |                                                                                                    |                                                                                                    | <u></u>                                                                                                    |
|----------------------------------------------------------------------------------------------------|----------------------------------------------------------------------------------------------------|----------------------------------------------------------------------------------------------------|----------------------------------------------------------------------------------------------------|----------------------------------------------------------------------------------------------------|----------------------------------------------------------------------------------------------------|
|                                                                                                    | · Closevatore                                                                                                    |                                                                                                    |                                                                                                    |                                                                                                    |                                                                                                    |
| ent" Too<br>unication • Viscolina Alliar Care • )                                                                                                    | Account Martina w 3                                                                                                    |                                                                                                    | Service Provide:                                                                                                    | 14 -                                                                                                    | Lane / w                                                                                                    |
| ID-19 Vestere Mer Care                                                                                                    | 1000 (1010 (1010) (1010) (1010))))))))))                                                                                                    |                                                                                                    | 10 56 444                                                                                                    |                                                                                                    |                                                                                                    |
| The title instructions have                                                                                                    |                                                                                                    |                                                                                                    |                                                                                                    | -                                                                                                    |                                                                                                    |
|                                                                                                    | 1133333                                                                                                    |                                                                                                    | O D O O                                                                                                    |                                                                                                    |                                                                                                    |
|                                                                                                    |                                                                                                    |                                                                                                    |                                                                                                    |                                                                                                    |                                                                                                    |
|                                                                                                    | × 6                                                                                                    | 19 M                                                                                                    |                                                                                                    |                                                                                                    |                                                                                                    |
| ters or Personal page                                                                                                    | NewTo                                                                                                    | undland                                                                                                    | COVID 10 Varia                                                                                                    | After Care                                                                                                    | and IMMUNIZATION RECORD                                                                                                    |
| replace that have not used                                                                                                    | Lab                                                                                                    | rador                                                                                                    | COVID-19 Vaccin                                                                                                    | le Alter care                                                                                                    | and IMIMONIZATION RECORD                                                                                                    |
| and the state of the state of t | Lui                                                                                                    | luuuu                                                                                                    |                                                                                                    |                                                                                                    |                                                                                                    |
|                                                                                                    | Name of class                                                                                                    | At Disk Die                                                                                                    |                                                                                                    |                                                                                                    |                                                                                                    |
|                                                                                                    | Frame or over                                                                                                    | g roking                                                                                                    | 397                                                                                                    |                                                                                                    |                                                                                                    |
|                                                                                                    | Date of birth                                                                                                    | of client (YYYYMMMO                                                                                                    | D): 16-0d 1973                                                                                                    |                                                                                                    |                                                                                                    |
|                                                                                                    | Health card m                                                                                                    | umber / First Nations St                                                                                                    | atus Card Number:                                                                                                    |                                                                                                    |                                                                                                    |
|                                                                                                    | Record for C                                                                                                    | OVID-19 Vaccine                                                                                                    |                                                                                                    |                                                                                                    |                                                                                                    |
|                                                                                                    | Dose                                                                                                    | Date                                                                                                    | Lot Number                                                                                                    | Ste                                                                                                    | Given by                                                                                                    |
|                                                                                                    | Number                                                                                                    | (YYYYYMMM/DD)                                                                                                    |                                                                                                    |                                                                                                    | Name and professional designation                                                                                                    |
|                                                                                                    | 1                                                                                                    |                                                                                                    |                                                                                                    |                                                                                                    | -1                                                                                                    |
|                                                                                                    | 2                                                                                                    |                                                                                                    | Lawwell.                                                                                                    |                                                                                                    |                                                                                                    |
|                                                                                                    |                                                                                                    |                                                                                                    |                                                                                                    | -                                                                                                    |                                                                                                    |
|                                                                                                    | Inform Vaccine side The most co                                                                                                    | m a health care provid<br>effects can develop is<br>mmon side effects incl<br>Pain and swelling at th<br>Tiredness, headache.                                                                                                    | er at the clinic if you feel<br>In the days after receivin<br>Inde:<br>e injection site (a cool, d<br>muscle pain, joint pain, r                                                                                                    | unwell<br>ig the vaccine and<br>amp cloth or wrappi<br>iausea, vomiting, ch                                                                                                    | will go away on their own.<br>ed ice pack may help relieve any discomfort<br>ills or fever (acetaminophen or ibuprofen                                                                                                    |
|                                                                                                    | Inform Vaccine side The most co The side Serious side eff                                                                                                    | m a health care provid<br>effects can develop in<br>mmon side effects ind.<br>Pain and swelling at h<br>Tirredness, headache,<br>may help with pain ain<br>Enlarged lymph nodes<br>effects may be more i<br>lects are rare but can<br>Hives (bumps on the s<br>Swelling of the face, to                                                                                                    | er at the clinic if you feel<br>in the days after receiving<br>hade:<br>in the days after receiving<br>hade:<br>in provide the second of the second<br>in second of the second of the second<br>include:<br>kin that are often very ito<br>ngue or throat                                                                                                    | unwell.<br>Ig the vaccine and vi<br>amp cloth or wrappi-<br>ausea, vornting, ch<br>at for several days.<br>econd dose of vacc<br>hy)                                                                                                    | will go away on their own.<br>ed ice pack may help relieve any discombot;<br>alls or flower (acetaminophen or ibuprofen<br>ina.                                                                                                    |
|                                                                                                    | Infon Vaccine side The most co                                                                                                    | m a health care provid<br>effects can develop it<br>menn side effects inc<br>Pain and swelling at th<br>Tiredness, headache,<br>may heb with pain an<br>Enlarged lymph nodes<br>e effects may be more e<br>lects are rare but can i<br>Hives (kumps on the si<br>Swelling of the face, to<br>Difficulty breathing                                                                                                    | er at the clinic If you feel<br>in the days after receiven<br>hade;<br>in jection site (a cool; d<br>muscle pain, joint pain; e<br>d ferver).<br>(swollen glands) that lan<br>obceable following the s<br>include:<br>in that are often very lic<br>ngue or throat                                                                                                    | unwell.<br>Ing the vaccine and i<br>amp cloth or wrapp-<br>lausea, vomiting, ch<br>at for several days.<br>econd dose of vacc<br>thy)                                                                                                    | will go away on their own.<br>ed te pack may help releve any disconfuct<br>the of fever (actaminophen or buprofen<br>ine.                                                                                                    |
|                                                                                                    | Infon Vaccine side The most co The most co These side Serious side eff                                                                                                    | m a health care provid<br>effects can develop in<br>momen side effects inci-<br>ment and seeling at the<br>Tiredness, healache. I<br>may help with pain an<br>Enlarged lymph nodes<br>effects may be more r<br>effects may be more r<br>elects are rare but can<br>Hives (bumps on the si<br>Swelling of the face, to<br>Difficulty breathing<br>ce any of the above ca                                                                                                    | er at the clinic if you feel<br>in the days after receivin<br>table:<br>in muck pain, joint pain, in<br>frever).<br>(swoten glands) that las<br>obsective following the si-<br>include:<br>kin that are often very ito<br>right of the site of the site<br>at 9–14.                                                                                                    | unwell.<br>g the vaccine and i<br>amp cloth or wrapp<br>ausea, vombing, ch<br>at for several days.<br>econd dose of vacc<br>hy)                                                                                                    | will go away on their own.<br>el te gaat, may help releve any disconfort<br>site of flower (acetaminophen of buprofen<br>ine.                                                                                                    |
|                                                                                                    | Infen Vaccine side The most co The most co Thesisid Serious side eff If you experienc Serious side eff                                                                                                    | m a health care provid<br>effects can develop in<br>Pan and seeling ab<br>Tiredness, headsche,<br>may help with pain an<br>Erranged lymph nodes<br>effects may be more 7<br>effects may be more 7<br>effects more 7<br>effects may be more 7<br>effects may be more 7<br>effects ma                                                                                  | er at the clinic if you feel<br>to the days after receivin<br>later<br>in injection site (a cool, d<br>index), joint pain, in<br>(swotten glands) that lat<br>obtecable following the s<br>include:<br>kin that are often very ito<br>angue or throat<br>al 6-14.                                                                                                    | unwell.<br>Ig the vaccine and t<br>amp cloth or wrapp<br>ausea, vombing, ch<br>at for several days.<br>econd dose of vacc<br>hy)<br>y calling: yourpass.com                                                                                                    | eili go away on their own.<br>ei teo pack may højr releve avy disconfurt<br>ills of flover (acetaminophen or Buprofen<br>ina.                                                                                                    |
|                                                                                                    | Infon Vaccine side The most co The sid Serious side eff If you experienc Berious side eff Things to remea                                                                                                    | m a health care provid<br>effects can develop in<br>Pan and swelling at the<br>Pan and swelling at the<br>Tredness. Neadache,<br>may help with pan an<br>Erlarged lymph nodes<br>effects may be more r<br>exists and the sector of<br>swelling of the sack to<br>Difficulty breathing<br>ee any of the above ca<br>fects after vaccination<br>wher;                                                                                                    | er at the clinic if you feel<br>the days after receivin<br>bate:<br>in injections the (a cool) d<br>muscle pain, joint pain,<br>if frever),<br>(swohen glands) that las<br>colocable following the s<br>include:<br>is in that are often very its<br>of the often very its<br>and the often very its<br>all 8–1.1,<br>is hould be reported by                                                                                                    | uneeti.<br>Ig the vaccine and tr<br>amp cloth or wrapp-<br>ausea, vomting, ch<br>if for several days.<br>econd dose of vacc<br>hy)<br>r calling: yscence of                                                                                                    | will go away on their own.<br>ed te pack may help releve any disconfort<br>site of four (actaminophen of buprofen<br>ine.                                                                                                    |
|                                                                                                    | Inform Vaccine side The most co The most co These side Serious side eff If you experienc Serious side eff Things to rems • Retu                                                                                                    | m a health care provid<br>effects can develop in<br>Pain and swelling alt<br>Tredness. Neadache,<br>may help with pain an<br>Erlarged Jmpin hodes<br>effects may be more n<br>effects may be more n<br>effects may be more n<br>effects may be more n<br>besting of the above ca<br>Swelling of the above ca<br>fects after vaccination<br>when:<br>an for your second di                                                                                                    | w at the clinic if you feel<br>the days after receiving<br>take:<br>e injection site (a cool) d<br>muscle pain, joint pain,<br>d fever),<br>(swotten glands) that is<br>a tocheable following the s<br>include:<br>include:<br>in that are often very ito<br>ague or throat<br>all 9-14,<br>a should be reported by<br>ose of the vaccine as a                                                                                                    | uneeti.<br>Ig the vaccine and t<br>amp cloth or wrapp-<br>ausea, vomiting, ch<br>at for several days.<br>econd dose of vacc<br>hy)<br>y calling: processo of<br>dvised by your her                                                                                                    | eili go away on their own.<br>ei te pack may høj relieve avy disomfort<br>its of flover (acetaminophen or Bupmelen<br>ine.<br>                                                                                                    |
|                                                                                                    | Internet exercises side eff These side Serious side eff If you experience Berious side eff Things to remeas     Rets     to re                                                                                                    | m a health care provid<br>effects can develop in<br>Pan and swelling at the<br>Pan and swelling at the<br>Tredness. Nealache,<br>may help with pain an<br>Erfanged iymeh notes<br>reflects may be more in<br>fects are rare but cam.<br>News (bumps on the size,<br>to Swelling of the face, to<br>Difficulty breathing<br>ea any of the above ca<br>fects after vaccination<br>wher:<br>m for your second doe                                                                                                    | we at the clinic if you feel<br>the days after receivin<br>lube:<br>in injections the (a cool), d<br>muscle pain, joint pain,<br>of enver),<br>(swothen glands) that lass<br>doceasile following the s<br>doceasile following the s<br>instrude:<br>likin that are often very ito<br>may of the state of the state<br>of the state of the state of the<br>scale of the vaccine as a<br>for the vaccine as a                                                                                                    | uneet:<br>Ig the vaccine and s<br>any cloth or wrapp-<br>ausea, vomting, ch<br>at for several days.<br>econd dose of vacc<br>hy)<br>y calling: percent of<br>defendence of the several<br>defendence of the several<br>defendence of t | will go away on their own.<br>et ee pack may halp releve any disconfort<br>site of four (acetaminophen of buprofen<br>ine.<br>                                                                                                    |
|                                                                                                    | Infern<br>Vaccine side<br>The most cor<br>These side<br>Serious side eff<br>Bryou experience<br>Serious side eff<br>Things to remus<br>Things to remus<br>0 remus<br>0 remu | m a health care provid<br>effects can develop in<br>Pan and swelling at bu-<br>ritedness, healache,<br>may help with pain an<br>Erranged iymph nodes<br>e effects may be more e<br>effects may be more e<br>effects may be more e<br>Swelling of the fact, but<br>(Diffout); breathing<br>e any of the above ca<br>fects after vaccination<br>when:<br>an for your second do<br>ceive the second dose                                                                                                    | we at the clinic if you feel<br>to the days after receiving<br>that:<br>a milection is the accord, and<br>a milection of pain, a<br>fewer), would be a milection<br>of fewer),<br>(would be gland) that its<br>observation of the second<br>include:<br>(would be gland) that<br>is that are often very its<br>include:<br>(would be accord to be accord<br>of the vaccine as as<br>for the vaccine as as<br>for the vaccine as as                                                                                                    | unweti.<br>Ig the vaccine and i<br>amp oldth or wrapp-<br>ausea, vomting, ch<br>if for several days.<br>econd dose of vacc<br>hy)<br>y calling: process or<br>dvised by your hes<br>voli.                                                                                                    | will go away on their own.<br>all or pack may help releve any discontort<br>sits or flower (acetaminophen or logerofen<br>ine.                                                                                                    |
|                                                                                                    | Interner     Interner     Vaccine skide     The most co     These skid     Serious skide eff     Things to remuse     Serious skide eff     Things to remuse                                                                                                    | m a health care provid<br>effects care drevelop is<br>effects acendered to the<br>Pain and swelling all the<br>Tredness. Neadache.<br>may help with pain an<br>effects may be more in<br>effects may be more in<br>effects may be more in<br>exercised to the second<br>these to the second does<br>refer after vaccination<br>the second does<br>innue to follow the pain<br>g at least 2 meters 1                                                                                                    | we at the clinic if you feel<br>to the days after receive<br>data:<br>in hipsidow sets (as could<br>and the set of the set of the<br>set of the set of the set of the<br>set of the set of the set of the<br>set of the set of the set of the<br>set of the set of the set of the<br>set of the section as a<br>set of the vaccine as which measures the<br>set of the vance is work is<br>all shaded be reaction as any<br>set of the vance is work is<br>all shaded be reaction as any<br>set of the vaccine as work is<br>all shaded be reaction as any<br>set of the vaccine as work is<br>all shaded be reaction as any<br>set of the vaccine as work is<br>all shaded be reaction as any<br>set of the vaccine as any set of the<br>set of the vaccine as any set of the vaccine as any set of the<br>set of the vaccine as any set of the vaccine as any set of the<br>set of the vaccine as any set of the vaccine as any set of the<br>set of the vaccine as any set of the vaccine as any set of the<br>set of the vaccine as any set of the vaccine as any set of the<br>set of the vaccine as any set of the vaccine as any set of the vaccine as any set of the vaccine as any set of the vaccine as any set of the vaccine as any set of the vaccine as any set of the vaccine as any set of the vaccine as an                                                                      | unvell.<br>g the vaccine and i<br>arro doth or wrapp<br>ausee, vomling, ch<br>a for several days.<br>econd dose of vacc<br>hy)<br>y calling: <u>provent</u> spead of<br>prevent spead of<br>prevent spead of<br>prevent spead of                                                                                                    | will go away on their own.<br>et ee pack may halp releve any discontort<br>sits or fever (acetaminophen of buprofen<br>ine.<br>and<br>and<br>ath care provider. It is very important<br>f COVID-16, such as evaring a mask,                                                                                                    |
|                                                                                                    | Interner     Veccione side     These side     Serious side eff     Thisse side     Serious side eff     Thisse side     Thy our experience     Serious side eff     Things to remus     . Res     to re         Con         stag         . Do r                                                                                                    | m a health care provid<br>effects can develop in<br>Pan and seeling alt<br>Tredness, healache,<br>may heby with pain an<br>Erranged lymph nodes<br>e effects may be more or<br>elects are rare but cam)<br>these (bumps on the s<br>Swelling of the face, to<br>Difficulty breathing<br>or any of the above co<br>fects after vaccination<br>whet:<br>arn for your second do<br>times to follow the put<br>ing at least 2 metres 1                                                                                                    | with the class there every<br>hand the class there receive<br>addression of the class the class<br>in injections the (a cool, a class<br>in injection of pan, n<br>of fever),<br>(worden glands) that its<br>obscetable following the s<br>instadate<br>(worden glands) that its<br>obscetable following the s<br>instadate<br>obscetable following the s<br>instadate<br>of the second second second<br>ble health measures to<br>obsceta and instants and instants<br>of the vaccion as as                                                                                                    | unest:<br>g the vaccine and in<br>any doth or wapp<br>auxees, ventiling, ch<br>d for several days.<br>eccond dose of vacc<br>hty:<br>prevent several days<br>g social contexts.                                                                                                    | will go away on their own.<br>et is a pack may help releve any disconfort<br>sits or flow (acetaminophen or buprofen<br>ine.<br>the average of the second of the second of the second<br>dth care provider. It is very important<br>(COVID-15, such as evening a mask,<br>so file COVID-19 vacene. You must                                                                                                    |
|                                                                                                    | Internet      Accione side     There exist     Serious side eff     These sid     Serious side eff     Those side     Serious side eff     Those to reache      Serious side eff     Things to remain     Serious side eff     Things to remain     Serious side eff     Things to remain     Serious side eff     Things to remain     Serious side eff     Things to remain     Serious side eff     Things to remain     Serious side eff     Things to remain     Serious side eff     Things to remain     Serious side eff     Things to remain     Serious side eff     Things to remain     Serious side eff     Things to remain     Serious side eff     Things to remain     Serious side eff     Things to remain     Serious side eff     Things to remain     Serious side eff                                                                                                    | m a health care provid<br>effects can develop in<br>effects and evelop in<br>treadness, healadone,<br>may help with pain an<br>effects are rare but can<br>Hives flumps on the si<br>cells are rare but can<br>been the second second<br>cells are rare but can<br>be set are rare but can<br>these flumps on the si<br>cells are rare but can<br>these flumps on the si<br>cells are rare but can<br>these the second second<br>second second second second<br>second second second<br>second second second second<br>second second second second<br>second second second<br>second second second second<br>second second second second<br>second second second second<br>second second second second<br>second second second second second<br>second second second second second<br>second second second second second<br>second second second second second second<br>second second second second second second<br>second second second second second second<br>second second second second second second second<br>second second second second second second<br>second second second second second second second<br>second second second second second second second<br>second second second second second second<br>second second second second second second second seco                                                                                                    | we at the clinic if you feel<br>to the days after receive<br>an injection set (a cool), di<br>injection set (a cool), di<br>injection set (a cool), di<br>injection set (a cool), di<br>injection set (a cool), di<br>injection set (a cool), di<br>injection set (a cool), di<br>injection set (a cool), and<br>injection set (a cool), and<br>injecti | unvet:<br>g the vaccine and<br>amp deh or wrapp<br>ausee. vertige, de<br>for several days,<br>econd dose of vacc<br>hy)<br>c celling: <u>processor</u><br>dosed by your he-<br>rel,<br>prevent spread of both dose<br>received both dose<br>to before you con                                                                                                    | will go away on their own.<br>et ee pack may help releve any disombot<br>sits of fever (acetaminophen of buprofen<br>ine.<br>ath case provider. It is very important<br>(COVID-19, such as evening a mask,<br>of the COVID-19 vaccine, mund<br>neetine any differ-such as.                                                                                                    |
|                                                                                                    | inform Vaccine skill      the most on      the most on      the most                                                                                                    | ma health care provide<br>affects can develop in<br>movers side affects (an develop in<br>Pan and seveling at the<br>Triedness, headache, may<br>help with pain an<br>Erlanged Jmpih nodes<br>a effects are are bolt can<br>Hives (bumps on the sis<br>owellog of the face, to<br>Difficulty breathing<br>o any of the above ca<br>facts after vaccination<br>robat:<br>a m for your second di<br>ceive the second does<br>a the second does<br>a the second does<br>the second does<br>the second does | with the clave in the clave that the clave in the clave in the clave and the clave in the clave and the clave of the clave of the clave                                                                                                    | unveit:<br>g the vaccine and<br>amp dath or wrapp-<br>auses, venting, of a<br>second does of vacc-<br>hy)<br>e calling: prevent spread of<br>social contacts.<br>In prevent spread of<br>social contacts.                                                                                                    | will go away on their own.<br>el is a pack may help relieve any discontort<br>sits or flower (acetaminophen or Buprofen<br>bec-<br>and<br>able acea provider. It is very important<br>of COVID-16, such as evaring a mask,<br>of the COVID-19 secone. You must<br>neceive any differ vaccines.                                                                                                    |
|                                                                                                    | internet of the second second se                                                                                                    | In a huldh care provide<br>effects can develop in<br>provide affects (and develop in<br>provide affects) (and develop in<br>provide affects) (and develop in<br>provide affects) (and develop in<br>provide affects) (and develop in<br>the advectory of the account of<br>the advectory of the account of<br>provide affects) (and develop in<br>the advectory of the account of<br>the advectory of the account of<br>the advectory of the account of<br>the advectory of the account of<br>the advectory of the account of<br>the advectory of the account of<br>the advectory of the account of<br>the advectory of the account of<br>the advectory of the account of<br>the advectory of the account of<br>the advectory of the account of<br>the advectory of the advectory of the<br>advectory of the advectory of the advectory of<br>the advectory of the advectory of the<br>advectory of the advectory of the advectory of<br>the advectory of the advectory of the advectory of<br>the advectory of the advectory of the advectory of<br>the advectory of the advectory of the advectory of the<br>advectory of the advectory of the advectory of the<br>advectory of the advectory of the advectory of the<br>advectory of the advectory of the advectory of the<br>advectory of the advectory of the advectory of the advectory of the<br>advectory of the advectory of the advectory of the advectory of the<br>advectory of the advectory of the advectory of the advectory of the<br>advectory of the advectory of the advectory of the advectory of the<br>advectory of the advectory of the advectory of the advectory of the<br>advectory of the advectory of the advectory of the advectory of the<br>advectory of the advectory of the advectory of the advectory of the<br>advectory of the advectory of the advectory of the advectory of the<br>advectory of the advectory of the advectory of the advectory of the<br>advectory of the advectory of the advectory of the advectory of the<br>advectory of the advectory of the advectory of the advectory of the advectory of the advectory of the advectory of the advectory of the advectory of the advectory of the advectory of the advectory of the advectory of the advec                                                                                                    | For all the clinic if you feel the<br>the start was after receiving<br>enjection site of enjection site of<br>muscle park, joint pain, or<br>forward, outcoaling following the site<br>includes:<br>(swotten glands) that is<br>a conceasile following the site<br>includes:<br>all 8-14,<br>a should be reported by<br>all 8-14,<br>a should be reported by<br>see of the vaccine as a<br>for the vaccine as an<br>of the vaccine and and limiting<br>machine dises of COVID-19 van<br>gi to gat pregnent for<br>a site of was for the<br>second with yous for the                                                                                                    | unveit:<br>g the vaccine and<br>amp dath or wrapp<br>ausea. veniting, ch<br>for servaril days,<br>econd dose of vacci<br>hy)<br>y calling: <u>process of</u><br>dosed by your he-<br>rel.<br>prevent spread of<br>g social contacts.<br>received both dose<br>not be force you contacts<br>are least 28 days at<br>a least 28 days at                                                                                                    | will go away on their own.<br>et de pack may help releve any disomboti<br>et a fiver (actaminophen of buprofen<br>ins.                                                                                                    |
|                                                                                                    | inter<br>Vectors del<br>The most of<br>the most of<br>the most of the most of<br>the most of<br>the most of the most of<br>the most of the most of the most of<br>the most of the most of the most of<br>the most of the most of the mos                                                                                                    | In headth care provide<br>effects can diversity in<br>tentics can diversity in<br>tentics can diversity of<br>tentics can diversity of<br>tentics can be and<br>tentics can be and<br>tentics can be an eric bott can<br>three diversity of tentics can<br>diversity of the factors<br>tentics can be any of the calons on<br>the systemic can be<br>tentical of the factors<br>of the factors<br>any of the calons on the<br>systemic can be any of the calons on<br>the systemic can be<br>the systemic can be any of the calons on<br>the systemic can be any of the calons on<br>the systemic can be any of the calons on<br>the systemic can be any of the calons on<br>the systemic can be any of the calons on<br>the systemic can be any of the calons on<br>the systemic calons on the systemic can be<br>any of the calons on the systemic calons of the systemic<br>cal days dark the second precision the systemic calons<br>the effects on a systemic calons of the systemic calons<br>the systemic calons of the systemic calons of the syste                                                                                                    | ar a the strink type left and the second second sec                                                                                                    | unveit:<br>g the vaccine and<br>amp dath or wrapp-<br>ause, aventing, or<br>a for several days,<br>econd does of vacc<br>hy)<br>e calling: prevent does<br>does day your be-<br>veit.<br>prevent spread of<br>g accide contacts,<br>second does and<br>in fact 20 days at<br>second does and                                                                                                    | will go away on their own.<br>el to a pack may help relieve any discombrit<br>sits or flower (acetaminophen of buprofen<br>ine.<br>able care provider. It is very important<br>of COVID-19, such as warring a mask,<br>of the COVID-19 buscent. You must<br>in reserve any offer vacentes,<br>the sacond disco of the vacentes,<br>the sacond disco of the vacentes,<br>the sacond disco of the vacentes.       |
|                                                                                                    | International and a second and a second                                                                                                    | In headth care provide<br>extences and weekly activates<br>tenters can develop at<br>tentes can develop at<br>tentes can develop at<br>tentes and seeking at<br>tentes and tentes and<br>tentes and tentes and<br>tentes and tentes at<br>tentes and tentes at<br>tentes and tentes at<br>tentes at tentes at<br>tentes at tentes at<br>tentes at tentes at<br>tentes at tentes at<br>tentes at<br>tentes at tentes at<br>tentes at<br>tentes at                         | we all the clinit if you feel the<br>the days were received in<br>the days were received in<br>the days were received in<br>the model parts (and parts) of<br>the second parts) and the<br>the second parts of<br>the second parts of<br>the second part of<br>the second parts of<br>the second parts of<br>the                              | umenti:<br>g the vaccine and<br>any cloth or wrapp-<br>uments, vonthing, cl<br>and close of vacci-<br>thy setting:<br>provent spread of<br>provent spread of<br>provent spread of<br>provent spread of<br>a least 24 days at<br>a least 24 days at<br>a safe place. You co                                                                                                    | will go away on their own.<br>ed to grack may help releve any discontrol<br>sits of free (acetaminophen or ibuproten<br>ine.<br>dth care provider. It is very important<br>fCOVID-16, such as waring a mask.<br>of the COVID-19 uscene. You mud<br>needen any offer voctore.<br>It is such as a warding a<br>to the such as the warding a<br>the such as the provider disk.<br>an also download the CAVitmunite |

9. Click save to return to the daysheet.

| Colorand                                                                                                    | Tune                  |
|----------------------------------------------------------------------------------------------------|-----------------------|
|                                                                                                    |                       |
| Immunization                                                                                                    | COVID Vaccine Dose 1  |
| Description                                                                                                    | Reason                |
| COVID Vaccine Dose 1                                                                                             |                       |
| Note / Instructions                                                                                              |                       |
| Enter new note/instructions                                                                                      | s here                |
|                                                                                                    |                       |
|                                                                                                    |                       |
|                                                                                                    | Ð                     |
|                                                                                                    | Đ                     |
|                                                                                                    | Ð                     |
|                                                                                                    | P                     |
| Assignee*                                                                                                    | Due*                  |
| Assignee*<br>Account, IMM TEST                                                                                   | 5 (04-Mar-2021)       |
| Assignee*<br>Account, IMM TEST 💌 <                                                                               | 5 04-Mar-2021 ₩       |
| Assignee*<br>Account, IMM TEST 👻 <<br>Last Update: IMM TEST Account                                              | 5 Due*<br>04-Mar-2021 |
| Assignee*<br>Account, IMM TEST                                                                                   | 5 Due*<br>04-Mar-2021 |
| Assignee*<br>Account, IMM TEST                                                                                   | 5 Due*<br>04-Mar-2021 |
| Assignee*<br>Account, IMM TEST V<br>Last Update: IMM TEST Account<br>Update or Forward V<br>Complete this task V | 5 Due*<br>04-Mar-2021 |

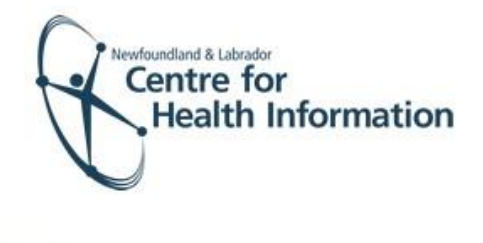

- 10. Identify the patient's name on the daysheet and click the green arrow in the 'Appt Status' column to advance the status from 'Seeing Doctor' to 'Done'.
- NOTE: If client selected "yes" to any of the questions on the consent form and a immunization is contraindicated, you will need to continue to complete form and select not administered in the 'Vaccine Administration section of the form. Document in the 'Note" section the reason why vaccine not given. Click save to return to the daysheet. In this case, you will right click on the green arrow to select "advance status" then select "Cancelled by Provider."

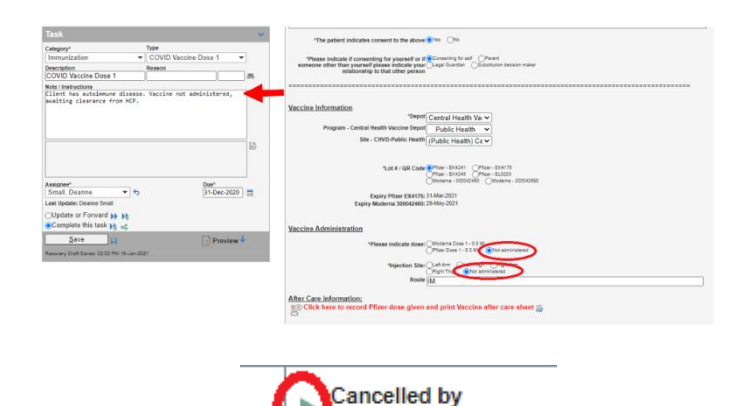

provider

Done

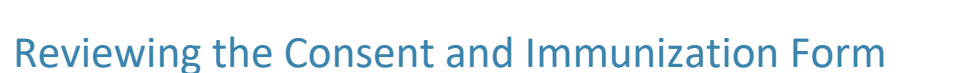

- If you wish to return to the Consent and Immunization form for any reason, it is very important that you **DO NOT** click on the needle icon a second time – this will create a duplicate task. If you wish to review your documentation of the consent and vaccine please follow the steps below:
- 1. Left click on the patient's name from the daysheet to open the patient's chart.
- 2. Click on the IMM tab to along the top of the chart.
- 3. Correctly identify your task from the list, click on the edit icon to open your task.

## Completing an AEFI Form

- 1. To complete the AEFI form, right click on the search icon on the top right corner of the screen to open the 'Patient Search Window'
- 2. Enter the patient's MCP number in the ins # field and press the enter button on your keyboard to search for the patient.
- 3. Verify that it is the correct patient and click on the patient's name in the 'Name' column below the patient search. Please note that if the 'Client Registry' window appears click the Accept Selected PCR Data button to continue.

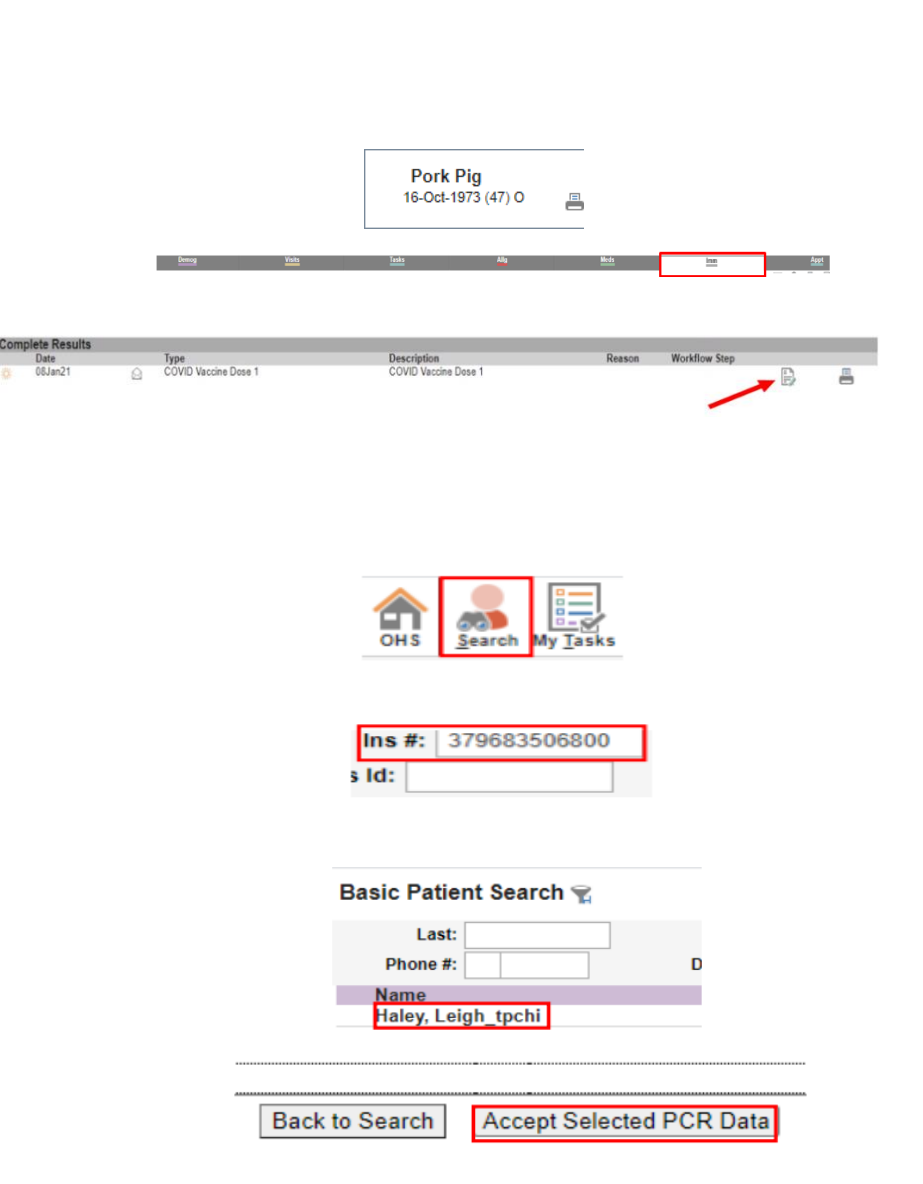

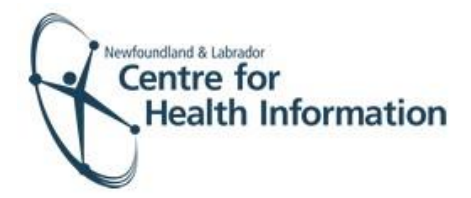

4. You will then see the patient summary opened on the Demographics tab. Please note: DO NOT change the provider group in an existing chart.

- Left click the Imm heading and then and search for the applicable COVID vaccine dose given. Select the edit button, the immunization task window will open.
- Scroll to the bottom of the screen and click on the icon next to the Adverse Events Following Immunization.
- 7. Use the green arrows at the top of the form to navigate through the pages of the AEFI.
- 8. If required to print, click the printer icon at the top right of the form.
- 9. Once completed, click complete this task and save.

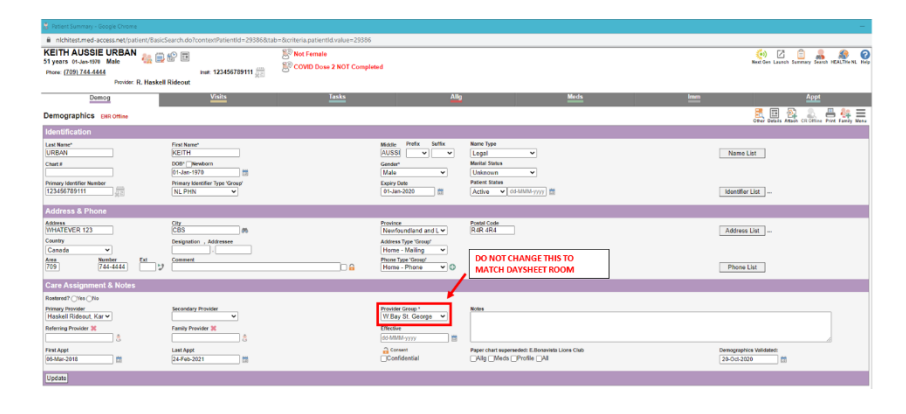

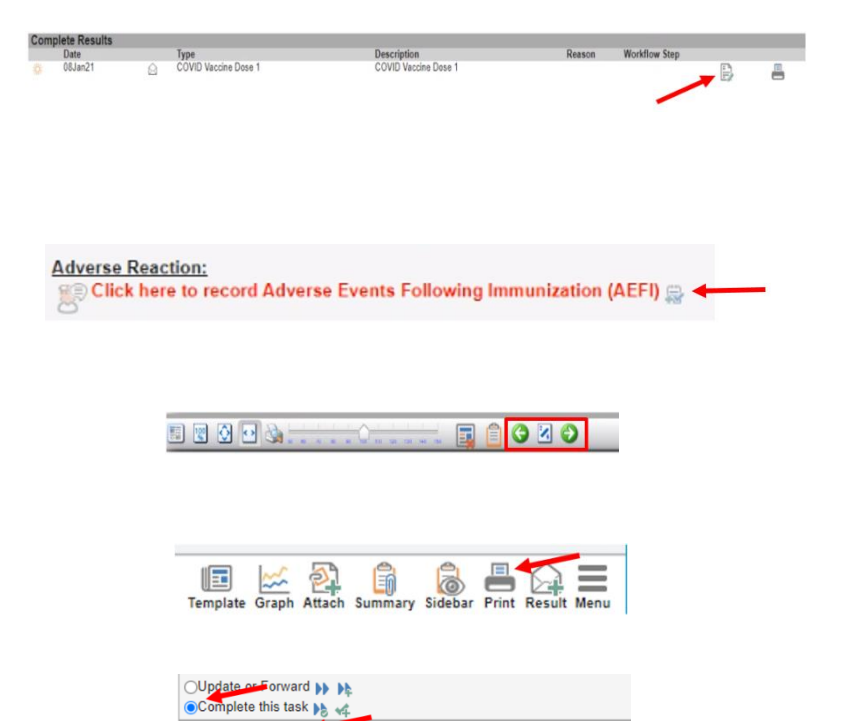

👌 Preview 🕹

Save